Go to website that is Not Secure

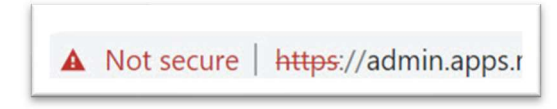

Right-click Not secure section

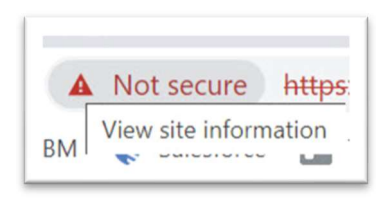

## Select View Site Information

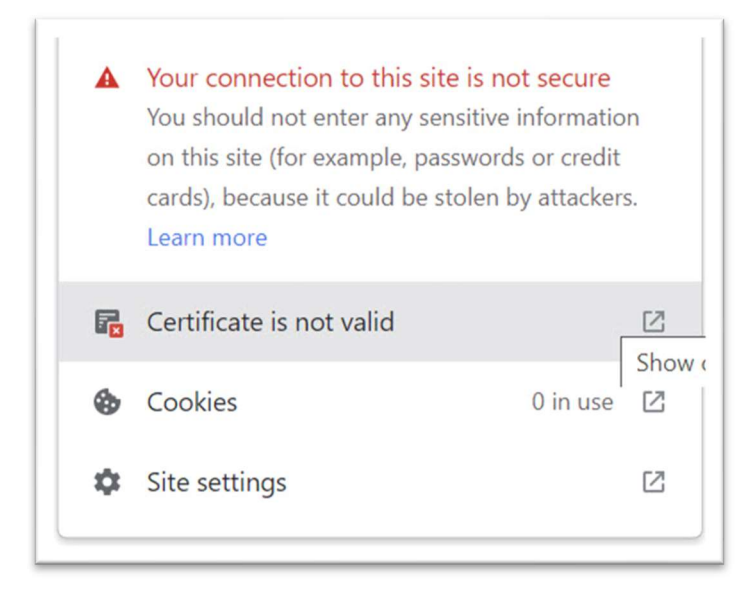

Click Certificate is not valid popout

| Certificate Information<br>This certificate cannot be verified up to a trusted<br>certification authority. |                             |  |
|----------------------------------------------------------------------------------------------------|-----------------------------|--|
| Issued to:                                                                                                 | apps.masrwl.cp.fyre.ibm.com |  |
| Issued by                                                                                                  | : Default Company Ltd       |  |
| Valid fror                                                                                                 | n 11/19/2021 to 11/19/2022  |  |
|                                                                                                    |                             |  |

## Click Certification Path tab

| General Details Certification Path |                  |
|------------------------------------|------------------|
| Certification path                 |                  |
| Default Company Ltd                |                  |
|                                    |                  |
|                                    |                  |
|                                    |                  |
|                                    |                  |
|                                    |                  |
|                                    | View Certificate |

Select highest entry in path, which should have a red x symbol on it. Click **View Certificate**.

| Certificate                                                                                                    |                                                                                                    | ×                    |
|----------------------------------------------------------------------------------------------------|----------------------------------------------------------------------------------------------------|----------------------|
| General Details Certificat                                                                                                    | tion Path                                                                                                    |                      |
| Show: <all></all>                                                                                                    | ×                                                                                                    |                      |
| Field<br>Version<br>Serial number<br>Signature algorithm<br>Signature hash alg<br>Valid from<br>Valid to<br>Subject<br>Public kev | Value<br>V3<br>734aa8a7927edf61<br>sha256RSA<br>sha256<br>Default Company Lt<br>Thursday, Novembe<br>Sunday, November<br>Default Company Lt<br>RSA (4096 Bits) | ~                    |
|                                                                                                    | <u>E</u> dit Properties                                                                                                    | <u>C</u> opy to File |
|                                                                                                    |                                                                                                    | ОК                   |

Click Copy to File ... .

| ÷ 4 | Certificate Export Wizard                                                                                                    |
|-----|----------------------------------------------------------------------------------------------------|
|     | Welcome to the Certificate Export Wizard                                                                                                    |
|     | This wizard helps you copy certificates, certificate trust lists and certificate revocation lists from a certificate store to your disk.                                                                                                    |
|     | A certificate, which is issued by a certification authority, is a confirmation of your identity<br>and contains information used to protect data or to establish secure network connections.<br>A certificate store is the system area where certificates are kept. |
|     | To continue, click Next.                                                                                                    |
|     |                                                                                                    |
|     |                                                                                                    |
|     |                                                                                                    |
|     | Next Cancel                                                                                                    |

## Click Next.

| ct the format you want to use:                                                                                                    |  |
|----------------------------------------------------------------------------------------------------|--|
| DER encoded binary X.509 (.CER)                                                                                                    |  |
| Base-64 encoded X.509 (.CER)                                                                                                    |  |
| <ul> <li>Cryptographic Message Syntax Standard - PKCS #7 Certificates (.P7B)</li> <li>Include all certificates in the certification path if possible</li> </ul>                                                                                                    |  |
| Personal Information Exchange - PKCS #12 (.PFX) Include all certificates in the certification path if possible Delete the private key if the export is successful Export all extended properties Enable certificate privacy Microsoft Serialized Certificate Store (.SST) |  |

Select Cryptographic Message Syntax Standard – PKCS #7 Certificates (.P7B). Tick Include all certificates in the certificate path if possible. Click Next.

| File name:   | mas-admin-suite              |
|--------------|------------------------------|
| ave as type: | PKCS #7 Certificates (*.p7b) |

Give it a memorable name. Click **Browse...**.

| ← <i>晷</i> Ce | artificate Export Wizard                                                   |
|---------------|----------------------------------------------------------------------------|
| Filet         | <b>to Export</b><br>Specify the name of the file you want to export        |
| F             | File name:                                                                 |
| l             | al Focus Maximo Application Suite (Certificates mas-admin-suite.p/D Browse |
|               |                                                                            |
|               |                                                                            |
|               |                                                                            |
|               |                                                                            |
|               |                                                                            |
|               | Next Cancel                                                                |

Select location to retrieve from. Click Next.

| ← 🛛 🐓 Certificate Export Wizard                    |                                      |
|----------------------------------------------------|--------------------------------------|
| Completing the Certificate E                       | xport Wizard                         |
| You have successfully completed the Certificat     | te Export wizard.                    |
| You have specified the following settings:         |                                      |
| File Name                                          | C:\Users\4D9277897\Documents\Technic |
| Export Keys                                        | No                                   |
| Include all certificates in the certification path | Yes                                  |
|                                                    |                                      |
| <                                                  | >                                    |
|                                                    |                                      |
|                                                    |                                      |
|                                                    |                                      |
|                                                    |                                      |
|                                                    |                                      |
|                                                    | <u>Finish</u> Cancel                 |

Success! Click Finish.

Go the file location. Right click on the file certificate.

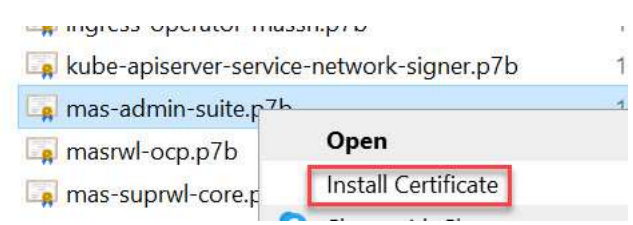

Select Install Certificate.

| <ul> <li>Ertificate Import Wizard</li> </ul>                                                                                                    |  |  |
|----------------------------------------------------------------------------------------------------|--|--|
| Welcome to the Certificate Import Wizard                                                                                                    |  |  |
| This wizard helps you copy certificates, certificate trust lists, and certificate revocation<br>lists from your disk to a certificate store.                                                                                                    |  |  |
| A certificate, which is issued by a certification authority, is a confirmation of your identity<br>and contains information used to protect data or to establish secure network<br>connections. A certificate store is the system area where certificates are kept. |  |  |
|                                                                                                    |  |  |
| To continue, dick Next.                                                                                                    |  |  |
|                                                                                                    |  |  |
|                                                                                                    |  |  |
| Next Cancel                                                                                                    |  |  |

Click Next.

| Certificate Import Wizard                                                                                                    | tc                                                                   |
|----------------------------------------------------------------------------------------------------|----------------------------------------------------------------------|
| Certificate Store<br>Certificate stores are system areas where certificate                                                                                                    | es are kept.                                                         |
| Windows can automatically select a certificate store,<br>the certificate.<br>Automatically select the certificate store based<br>Place all certificates in the following store<br>Certificate store: | or you can specify a location for<br>d on the type of certificate ni |
|                                                                                                    | Browse<br>Select Certificate Store                                   |
|                                                                                                    | Select the certific te store you want to use.                        |
|                                                                                                    | Show physical stores                                                 |

Select **Place all certificates in the following store**, the click **Browse...** . Select **Trusted Root Certification Authorities**, then click **OK**.

| Certificate store:                     |  |  |
|----------------------------------------|--|--|
| Trusted Root Certification Authorities |  |  |
|                                        |  |  |

| ← 4 | 🖗 Certificate Import Wizard            |                                                 |
|-----|----------------------------------------|-------------------------------------------------|
|     | Completing the Certifi                 | cate Import Wizard                              |
|     | The certificate will be imported after | you dick Finish.                                |
|     | You have specified the following set   | tings:                                          |
|     | Certificate Store Selected by User     | Trusted Root Certification Authorities          |
|     | Content                                | PKCS #7 Certificates                            |
|     | File Name                              | C:\Users\4D9277897\Documents\Technical Focus\Ma |
|     |                                        |                                                 |
|     | <                                      | >                                               |
|     |                                        |                                                 |
|     |                                        | Finish Cancel                                   |

Click Finish.

| Security Warning |                                                                                                    | × |
|------------------|----------------------------------------------------------------------------------------------------|---|
|                  | You are about to install a certificate from a certification authority (CA) claiming to represent:                                                                                                    |   |
|                  | Default Company Ltd                                                                                                    |   |
|                  | Windows cannot validate that the certificate is actually from<br>"Default Company Ltd". You should confirm its origin by<br>contacting "Default Company Ltd". The following number will<br>assist you in this process:                                   |   |
|                  | Thumbprint (sha1): 3BF64D3F 34336432 0047E615 1EEDACF5<br>D1DCCA43                                                                                                    |   |
|                  | Warning:<br>If you install this root certificate, Windows will automatically<br>trust any certificate issued by this CA. Installing a certificate<br>with an unconfirmed thumbprint is a security risk. If you click<br>"Yes" you acknowledge this risk. |   |
|                  | Do you want to install this certificate?                                                                                                    |   |
|                  |                                                                                                    |   |
|                  | Yes No                                                                                                    |   |

This is a non-validated certificate, meaning it was not issued by an external root authority. Click Yes.

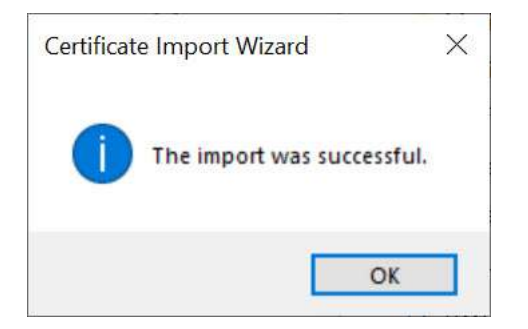

Click **OK**. Quit out of **all browser tabs and windows**, then start the browser again. When you go to the previously Not Secure set, it will now be secure.

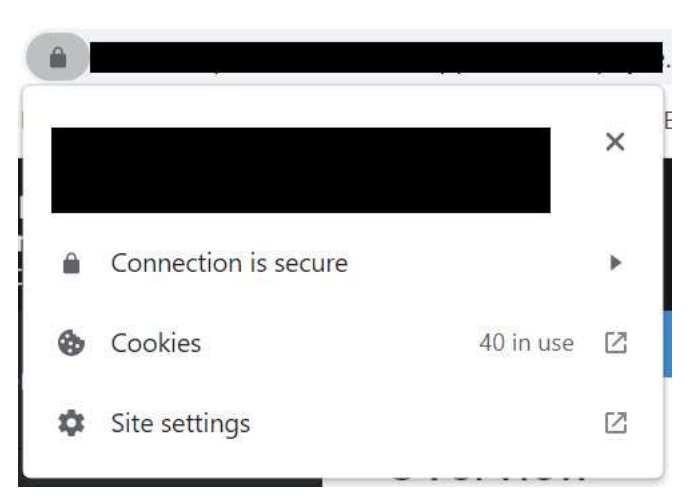